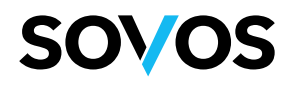

# Pasos de Instalación de Certificado Digital

En MAC OS 12 de Apple

Para usar el navegador Firefox (Mozilla) o Google Chrome (Safari no es buena opción) con sistema operativo Mac OS 12 de Apple con las aplicaciones de Facturación Electrónica Gratuita SII, Contabilidad Simplificada o Completa Electrónicas del SII, primero debe Instalar su certificado digital, para ello, siga las siguientes instrucciones:

### 1.- Su certificado lo encontrará en "Descargas".

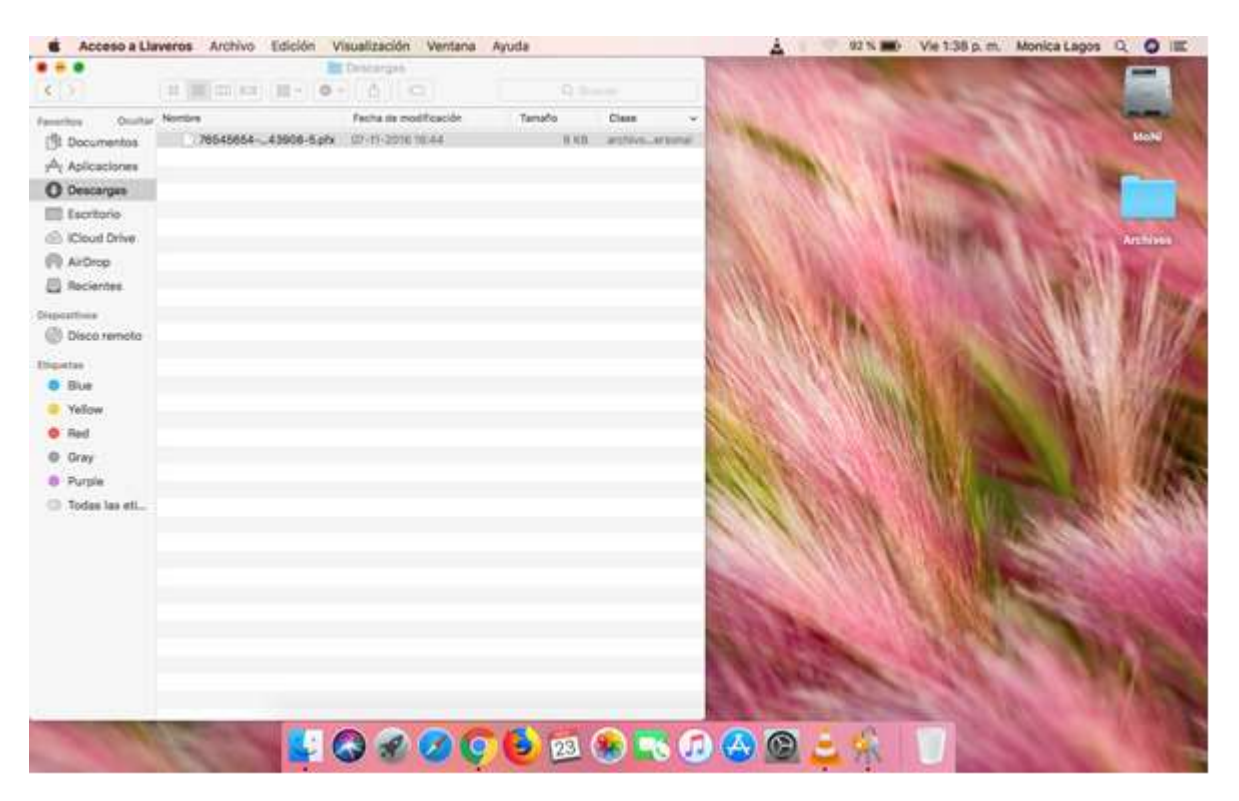

#### Sovos Compliance

Coyancura 2283, Piso 10 Providencia, Santiago, Chile

## Our Global Offices

Boston Minneapolis Boulder Amsterdam Bogotá Atlanta London São Paulo Santiago Lima

## **SOVOS**

#### 2.- Al hacer doble click sobre el Certificado, solicitará la contraseña.

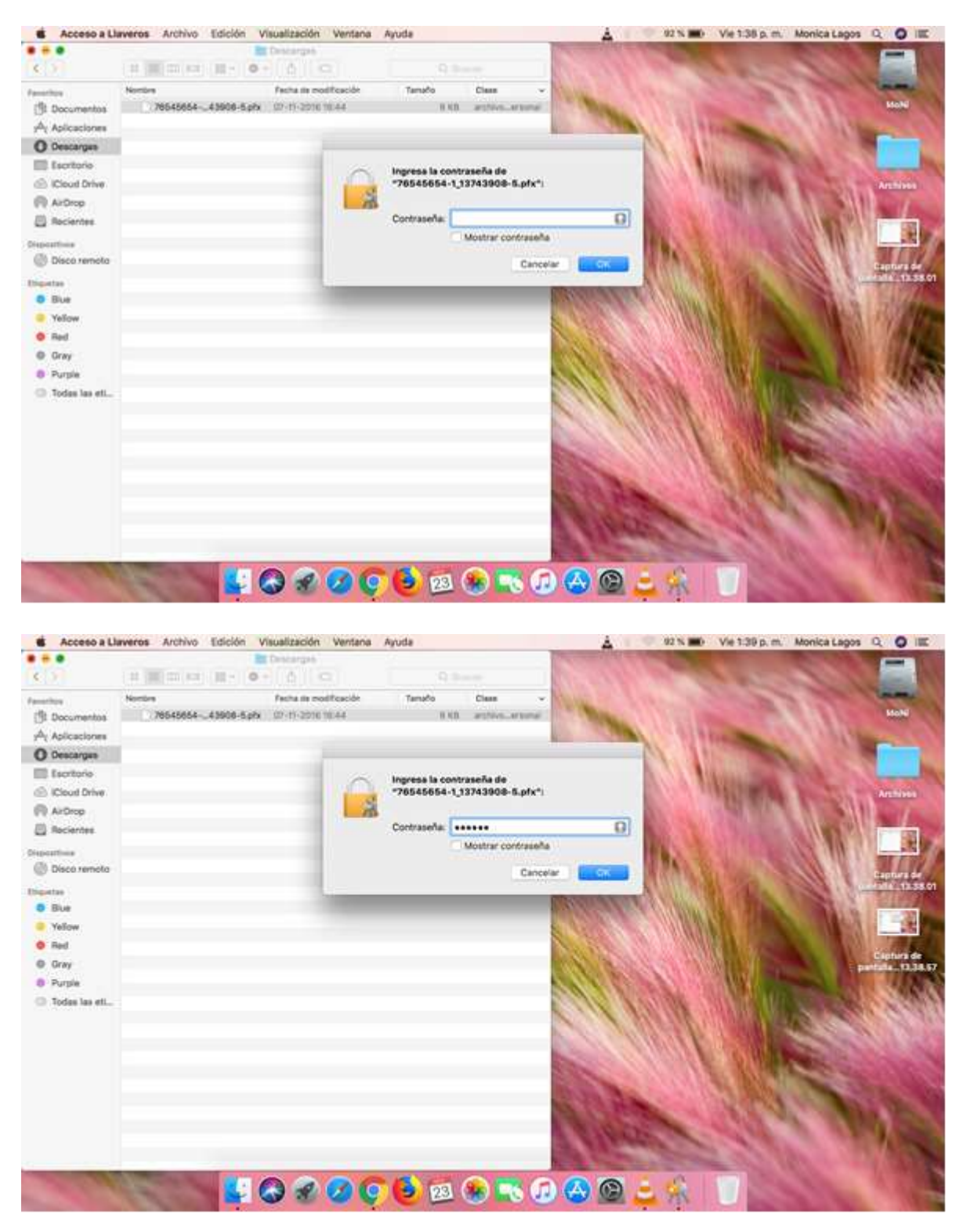

#### **Sovos Compliance**

Coyancura 2283, Piso 10 Providencia, Santiago, Chile

## **Our Global Offices**

Boston Minneapolis Boulder Amsterdam Bogotá Atlanta London São Paulo Lima Santiago

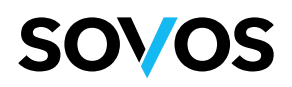

3.- Al instalar el Certificado, automáticamente se activa la aplicación "Acceso a Llaveros". Le permitirá verificar que el Certificado se encuentra en Llaveros.

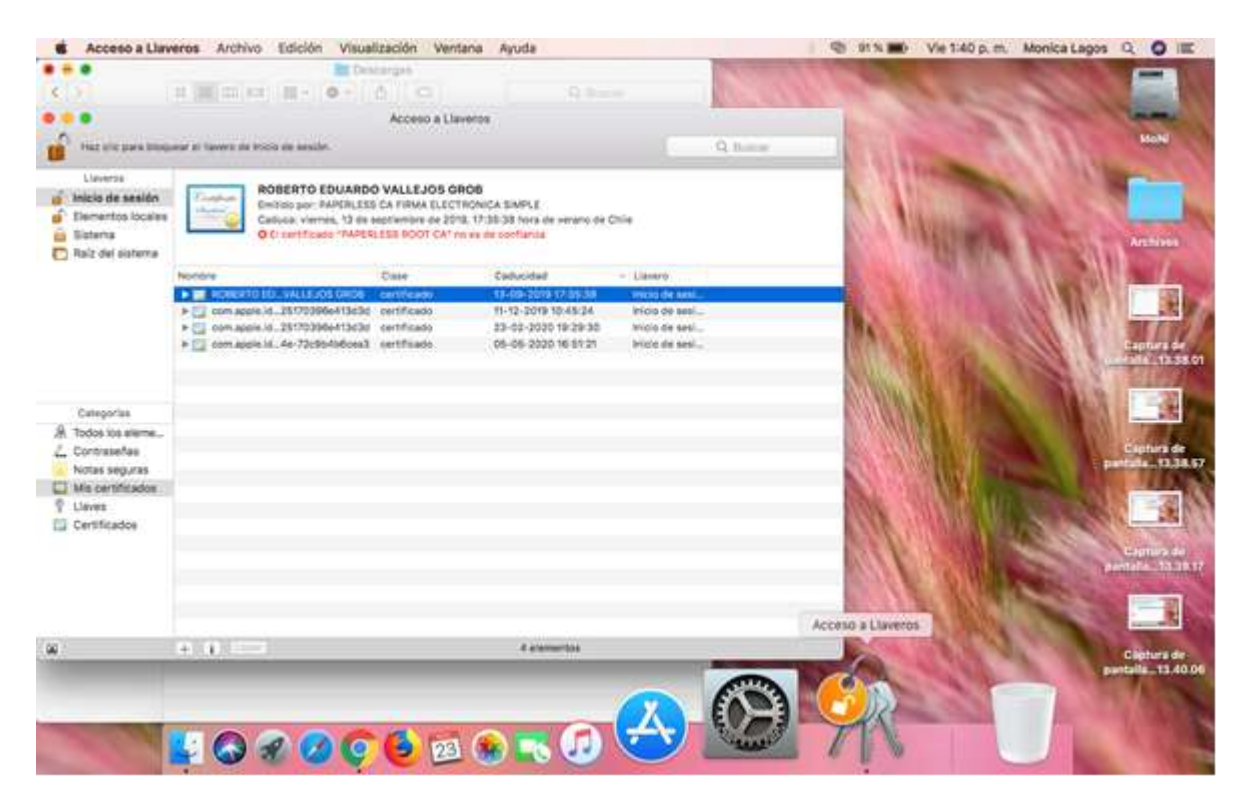

Sovos Compliance

Coyancura 2283, Piso 10 Providencia, Santiago, Chile Our Global Offices
Boston Minneapolis

Atlanta

Minneapolis Boulder Am London São Paulo Sar

Amsterdam Santiago Tucuman Stockholm

Bogotá

Lima

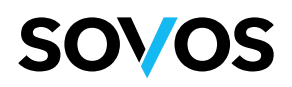

4. Abrir ventana Firefox, abrir Menu (botón superior derecho). Seleccionar "Preferencias", y buscar Certificados. Hacer click en botón "Ver Certificados...".

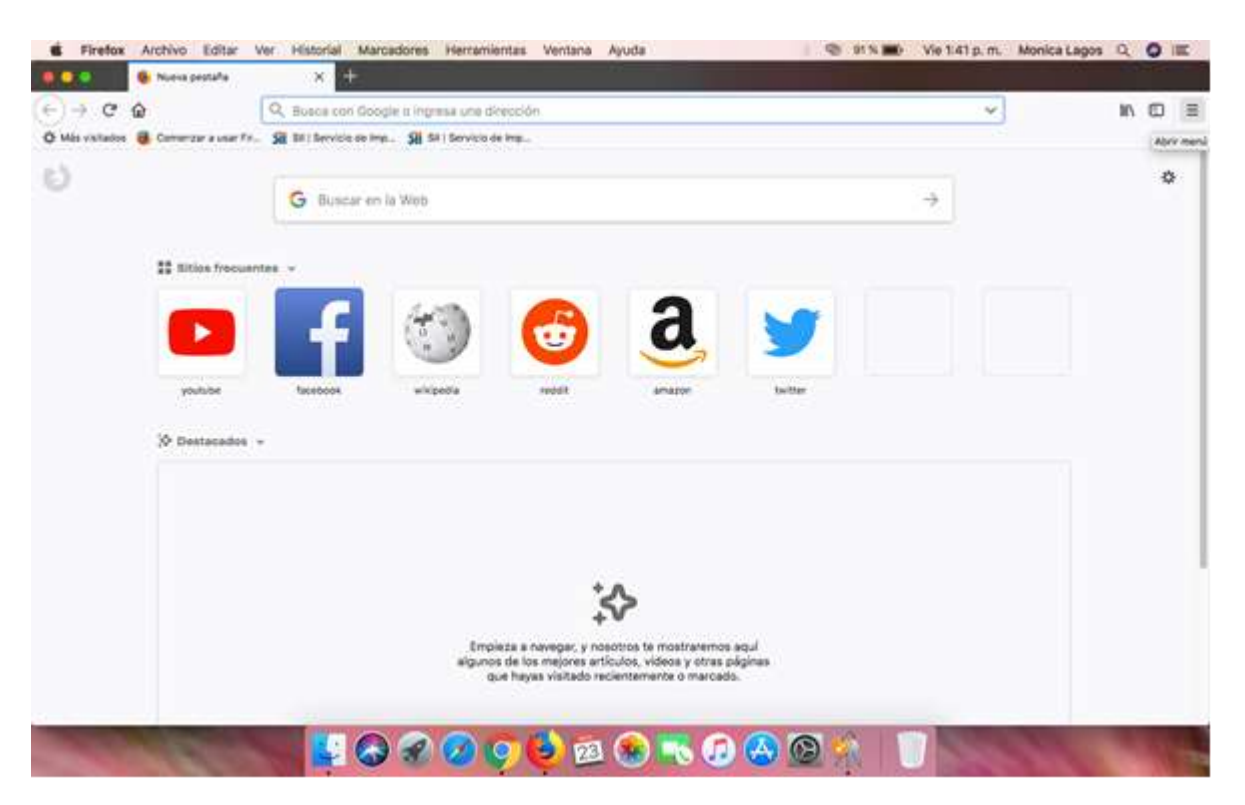

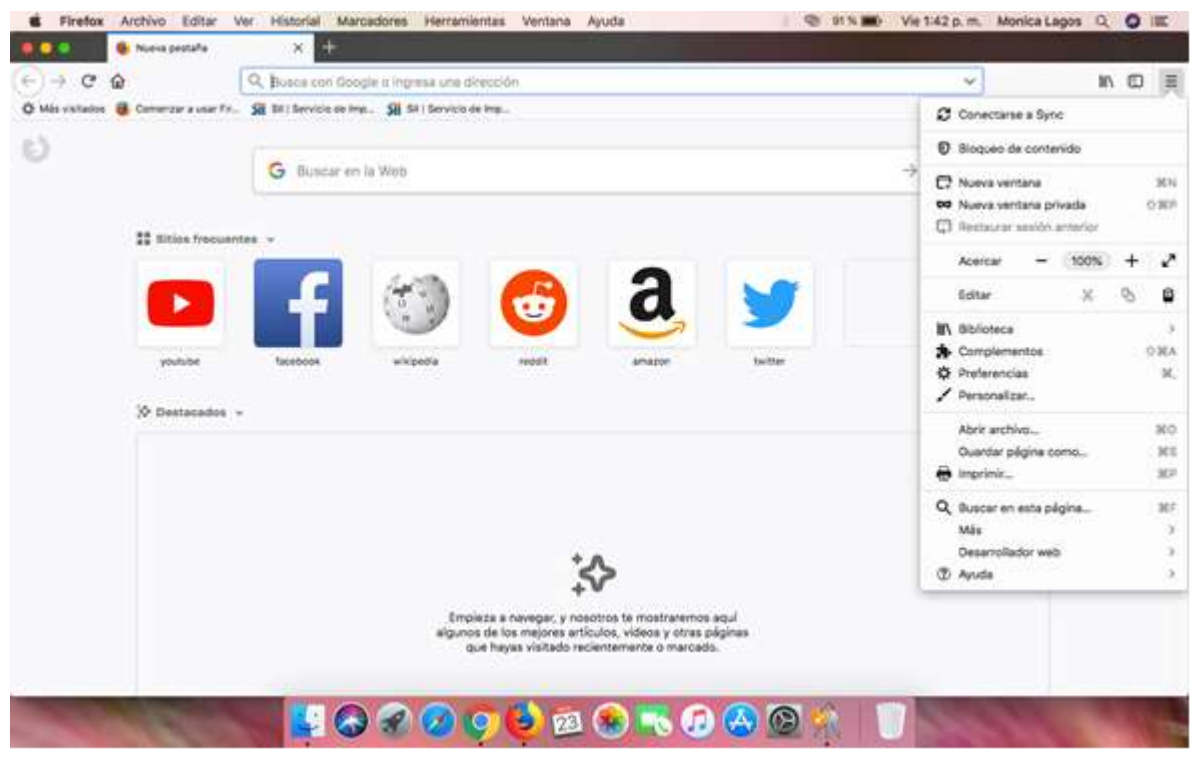

#### Sovos Compliance

Coyancura 2283, Piso 10 Providencia, Santiago, Chile

## Our Global Offices

| Our Global Offices |             |           |           |        |           |  |  |  |
|--------------------|-------------|-----------|-----------|--------|-----------|--|--|--|
| Boston             | Minneapolis | Boulder   | Amsterdam | Bogotá | Tucuman   |  |  |  |
| Atlanta            | London      | São Paulo | Santiago  | Lima   | Stockholr |  |  |  |

:kholm

## SOV/OS

|          | Irefe | ax Archivo Editar        | Ver Historial Marcadores Herramientas Ventana Ayuda 🔍 91 N 📷                                                                       | Vie 1:42 p.m. | Monica Lagos | Q. | 0     | <b>E</b> . |
|----------|-------|--------------------------|----------------------------------------------------------------------------------------------------|---------------|--------------|----|-------|------------|
|          |       | & Preferencias           | × +                                                                                                    |               | - 12         |    | and a |            |
| <) →     | C     | : @                      | C Finelox about:preferences#searchResults                                                                                          | 4             |              | 10 |       | =          |
| очн<br>2 | stad  | ios 📱 Cenerzir a user fr |                                                                                                    |               |              |    |       |            |
| 6        | ) In  | icio                     | Certificados                                                                                                    |               |              |    |       |            |
|          | P     | rivacidad y<br>eguridad  | Cuando un servidor solicita tu certificado personal<br>Seleccionar uno automáticamente<br>Preguntar cada vez                       |               |              |    |       |            |
| £        | F FI  | refox Account            | Consultar a los servidores de respuesta OCSP para<br>confirmar la validez actual de los ciertificados<br>Dispositivos de seguridad |               |              |    |       |            |
| đ        | ) 5   | oporte de Firefox        |                                                                                                    |               |              |    |       |            |
|          |       |                          | 🐜 😫 🐼 🖉 👰 🙋 🖻 🐀 🧮 🖉 🖄 👘                                                                                                    | 1000          |              |    |       | -          |

Sovos Compliance

Coyancura 2283, Piso 10 Providencia, Santiago, Chile

## **Our Global Offices**

BostonMinneapolisBoulderAmsterdamBogotáAtlantaLondonSão PauloSantiagoLima

## **SOVOS**

5. En sección "Sus Certificados", hacer click en botón "Importar". En la ventana emergente, seleccionar Descargas. Al hacer Doble click en el Certificado, solicitará la contraseña. Su certificado quedará correctamente instalado y estará visible en el listado de la ventana. Hacer click en botón "Aceptar". Su certificado ha sido importado a Firefox exitosamente.

|                    | C Finefox about                         | t:preferences#searchRes      | ults            |              |             |          | 4     |      | 10 | • |
|--------------------|-----------------------------------------|------------------------------|-----------------|--------------|-------------|----------|-------|------|----|---|
| ês vikitados 🐻 Car | menzer a user Fr. 🙀 Bit : Bervicie de I | me . Si Si i Servicio de Imp |                 |              |             |          |       |      |    |   |
| 9                  |                                         |                              |                 |              |             |          |       | 10   |    |   |
|                    |                                         | A                            | dministrador de | Certificado  |             |          |       | ×    |    |   |
| 🛱 General          |                                         |                              |                 |              |             |          |       | - 1  |    |   |
| nicio              |                                         | Sus certificados             | Personies       | Servidores   | Autoridedee |          |       | - 88 |    |   |
|                    | Tienes certificados de estas            | organizaciones que te        | identifican     |              |             |          |       |      |    |   |
| Q Buscar           | Nombre de certificado                   | Dispositivo di               | e seguridad     | Número       | de serie    | Vence el |       | 15   |    |   |
| Privacidad         |                                         |                              |                 |              |             |          |       |      |    |   |
| C. Finder &        |                                         |                              |                 |              |             |          |       |      |    |   |
| O minutes          |                                         |                              |                 |              |             |          |       |      |    |   |
|                    |                                         |                              |                 |              |             |          |       |      |    |   |
|                    |                                         |                              |                 |              |             |          |       |      |    |   |
|                    |                                         |                              |                 |              |             |          |       |      |    |   |
|                    |                                         |                              |                 |              |             |          |       |      |    |   |
|                    |                                         |                              |                 |              |             |          |       |      |    |   |
|                    |                                         |                              |                 |              |             |          |       |      |    |   |
|                    | Ver Hacer un resp                       | aldo Respaidar 1             | Todo Impor      | tar EBminar  |             |          |       |      |    |   |
|                    | Ver Hacer un resp                       | aldo Respaidar 1             | lodo Impor      | tar Eliminar | 4           |          | Arast |      |    |   |

### **Sovos Compliance**

Coyancura 2283, Piso 10 Providencia, Santiago, Chile

## **Our Global Offices**

Boston Minneapolis Boulder Amsterdam Bogotá London Atlanta São Paulo Santiago Lima

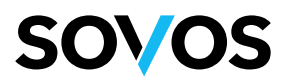

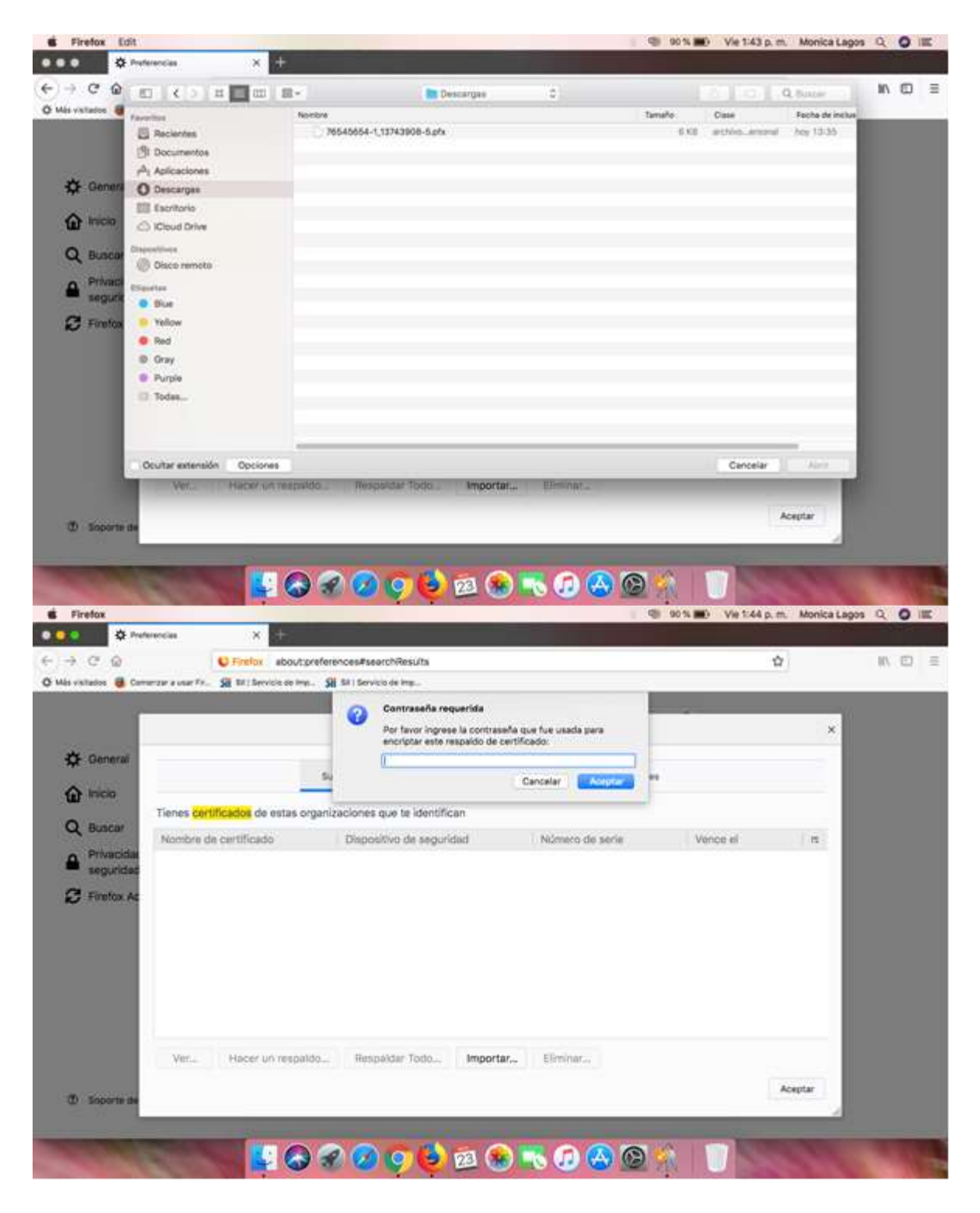

| Sovos Compliance             |
|------------------------------|
| Coyancura 2283, Piso 10      |
| Providencia, Santiago, Chile |

...

\_

## Our Global Offices

| Our Global Offices |             |           |           |        |           |  |  |  |
|--------------------|-------------|-----------|-----------|--------|-----------|--|--|--|
| Boston             | Minneapolis | Boulder   | Amsterdam | Bogotá | Tucuman   |  |  |  |
| Atlanta            | London      | São Paulo | Santiago  | Lima   | Stockholm |  |  |  |

## SOV/OS

| C Firefox abou                                                                                                    |                                                                                                    |                                                                                            |                                                                                                    | 1. A. C.                                                                                                    |                                                                                                    |
|----------------------------------------------------------------------------------------------------|----------------------------------------------------------------------------------------------------|--------------------------------------------------------------------------------------------|----------------------------------------------------------------------------------------------------|----------------------------------------------------------------------------------------------------|----------------------------------------------------------------------------------------------------|
| and the state of the state of t | /tpreferences#searchResults                                                                                                    |                                                                                            |                                                                                                    | 17                                                                                                    | 10.                                                                                                    |
| an a constant. M extinence on                                                                                                    | NET 21 PLANEOUR PL                                                                                                    |                                                                                            |                                                                                                    |                                                                                                    |                                                                                                    |
|                                                                                                    | Contrasena requerida                                                                                                    |                                                                                            | -                                                                                                    |                                                                                                    |                                                                                                    |
|                                                                                                    | encriptar este respaido de                                                                                                    | e certificado:                                                                             |                                                                                                    | ^                                                                                                    |                                                                                                    |
|                                                                                                    |                                                                                                    |                                                                                            |                                                                                                    |                                                                                                    |                                                                                                    |
|                                                                                                    | 54                                                                                                    | Cancelar Consceration                                                                      |                                                                                                    |                                                                                                    |                                                                                                    |
| Tienes certificados de estas                                                                                                    | organizaciones que te identifican                                                                                                    |                                                                                            |                                                                                                    |                                                                                                    |                                                                                                    |
| Nombre de certificado                                                                                                    | Dispositivo de securidad                                                                                                    | Número de serie                                                                            | Vence el                                                                                                    | 10                                                                                                    |                                                                                                    |
|                                                                                                    |                                                                                                    |                                                                                            |                                                                                                    |                                                                                                    |                                                                                                    |
|                                                                                                    |                                                                                                    |                                                                                            |                                                                                                    |                                                                                                    |                                                                                                    |
|                                                                                                    |                                                                                                    |                                                                                            |                                                                                                    |                                                                                                    |                                                                                                    |
|                                                                                                    |                                                                                                    |                                                                                            |                                                                                                    |                                                                                                    |                                                                                                    |
|                                                                                                    |                                                                                                    |                                                                                            |                                                                                                    |                                                                                                    |                                                                                                    |
|                                                                                                    |                                                                                                    |                                                                                            |                                                                                                    |                                                                                                    |                                                                                                    |
|                                                                                                    |                                                                                                    |                                                                                            |                                                                                                    |                                                                                                    |                                                                                                    |
|                                                                                                    |                                                                                                    |                                                                                            |                                                                                                    |                                                                                                    |                                                                                                    |
| Ver Hacer un resp                                                                                                    | paldo Respaldar Todo Impor                                                                                                    | tar., Eliminar                                                                             |                                                                                                    |                                                                                                    |                                                                                                    |
|                                                                                                    |                                                                                                    |                                                                                            |                                                                                                    | Arentar                                                                                                    |                                                                                                    |
|                                                                                                    |                                                                                                    |                                                                                            |                                                                                                    |                                                                                                    |                                                                                                    |
|                                                                                                    |                                                                                                    |                                                                                            |                                                                                                    |                                                                                                    |                                                                                                    |
| Editar Ver Historial M                                                                                                    | arcadores Herramientas Ventana Ayu                                                                                                    | uda 👒                                                                                      | 00% 10 Viet4                                                                                                    | é p. m. Monica La                                                                                                    | gos Q                                                                                                    |
| Editar Ver Historial M<br>recias X +                                                                                                    | arcadores Herramientas Ventana Ayo                                                                                                    | uda 🛛 🕲                                                                                    | 90% D Ve14                                                                                                    | 4 p. m. Monica La                                                                                                    | igos Q.                                                                                                    |
| Editar Ver Historial M.<br>enciae X +<br>© Finefox abox<br>zer a usar Fr Sit till bevice de                                                                                                    | arcadores Herramientas Ventana Ay<br>Atpreferènces#searchResults<br>Ime. <b>Sil</b> Sti Servico de Ims                                                                                                    | uda 👘 🖏                                                                                    | 90% <b>#0</b> V#14                                                                                                    | 4 p. m. Monica La                                                                                                    | 1905 Q<br>10                                                                                                    |
| Editar Ver Historial M.<br>encias X +<br>© Finefox abox<br>rar a usar Fe. Si Bit Device de                                                                                                    | arcadores Herramientas Ventana Ay<br>Atpreferences#searchResUits<br>Imp. Sil SI i Servico de Imp.<br>Administrador de                                                                                                    | uda Certificado                                                                            | 90% 🗰 Vet4                                                                                                    | 4 p. m. Monica La<br>☆<br>×                                                                                                    | igos Q.<br>M                                                                                                    |
| Editar Ver Historial M<br>enclas X +<br>© Finefox abox<br>tar a usar Fr. Si Tat bervice de l                                                                                                    | arcadores Herramientas Ventana Ayo<br>/toreferences#searchResulta<br>ime. SI SI Servico de Imp.<br>Administrador de                                                                                                    | uda 🗨                                                                                      | 90% 📷 Viet4                                                                                                    | 4 p. m. Monica La<br>ک<br>×                                                                                                    | 1905 Q.<br>117                                                                                                    |
| Editar Ver Historial M<br>exclas X +<br>© Finefox abox<br>tar a usar Fr. Sit ta: tervicie de                                                                                                    | arcadores Herramientas Ventana Ayo<br>Atpreferènces#searchResults<br>Ima. Sil Sal Servico de Ima.<br>Administrador de<br>Sus certificados Persones                                                                                                    | oda Servidores Autoridades                                                                 | 90% <b>20</b> Viet4                                                                                                    | 4 p. m. Monica La                                                                                                    | 1903 Q.<br>11/1                                                                                                    |
| Editar Ver Historial M<br>excise X +<br>© Finelox abou<br>tar a user Fr. Sit to beyvice de                                                                                                    | arcadores Herramientas Ventana Ayo<br>Atpreferènces#searchResults<br>Ima. Sil Sal Servico de Ima.<br>Administrador de<br>Sus certificados Personae                                                                                                    | Certificado<br>Servidores Autoridades                                                      | 90% <b>20</b> Vet4                                                                                                    | άρ.m. Monica La                                                                                                    | 1903 Q.                                                                                                    |
| Editar Ver Historial M<br>exclas X +<br>© Finefox abou<br>tar a user Fr. Sit the tervice de<br>Tienes certificados de estas                                                                                                    | arcadores Herramientas Ventana Ayo<br>Atpreferènces#searchResults<br>Imn. Sil Sti Servico de Imp.<br>Administrador de<br>Sus certificados Persones<br>Lorganizaciones que te identifican                                                                                         | ode Certificado<br>Servidores Autoridades                                                  | OCT D Vet4                                                                                                    | άρ.m. Monica La                                                                                                    | igos Q.<br>Il?                                                                                                    |
| Editar Ver Historial M<br>excise X +<br>© Firefox abor<br>rar a user Fr. Sit Bri tervice de<br>Tienes <mark>certificados</mark> de estas<br>Nombre de certificado                                                                                                    | Arcadores Herramientas Ventana Ayo<br>Atgreferènces#searchResuits<br>Ima. Sil Sil Servico de Ima.<br>Administrador de<br>Sus certificados Persones<br>Lorganizaciones que te identifican<br>Dispositivo de seguridad                                                             | ode Certificado Servidores Autoridades Número de serie                                     | Vence el                                                                                                    | άρ.m. Monica La<br>Φ<br>×                                                                                                    | igos Q.<br>IN                                                                                                    |
| Editar Ver Historial M<br>excia X +<br>© Firefox abou<br>zer a user Fr. Sit terricle de<br>Tienes certificados de estas<br>Nombre de certificado<br>• PAPERLESS                                                                                                    | Arcadores Herramientas Ventana Ayo<br>Atgreferènces#searchResiuts<br>Ime. Sil Sil Servico de Imp.<br>Administrador de<br>Sus certificados Personas<br>Lorganizaciones que te identifican<br>Dispositivo de seguridad                                                             | ode Certificado Servidores Autoridades Número de serie                                     | Vence el                                                                                                    | άρ.m. Monica La<br>Φ<br>×                                                                                                    | 1905 Q.                                                                                                    |
| Editar Ver Historial M<br>exclas X +<br>© Finelox abou<br>zer a user Fr. Sit Bendere de<br>Tienes certificados de estas<br>Nambre de certificado<br>• PAPERLESS<br>ROBERTO EDUARDO VA                                                                                                    | Atgreferènces#searchResiuts<br>Imp. Sil Sil Servico de Imp.<br>Administrador de<br>Sus certificados Persones<br>organizaciones que te identifican<br>Dispositivo de seguridad<br>ALLEJ., Disp. seguridad software                                                                | de Certificado Denvidores Autoridades Número de serie 44:04:89:72:00:00:00:00              | Vence el                                                                                                    | 수 p. m. Monica La                                                                                                    | 1903 Q.                                                                                                    |
| Editar Ver Historial M<br>exclas X +<br>© Firefox abou<br>tar a user fr. Si Bit Bervice de<br>Tienes certificados de estas<br>Nombre de certificado<br>• PAPERLESS<br>ROBERTO EDUARDO VA                                                                                                    | Arcadores Herramientas Ventana Ayo<br>Atpreferènces#searchResiuts<br>Ime. Sil Sel Servico de Imp.<br>Administrador de<br>Sus certificados Persones<br>organizaciones que te identifican<br>Dispositivo de seguridad<br>ALLEJ., Disp. seguridad software                          | ode Certificado Certificado Denvidores Autoridades Número de serie 44:04-89:72:00:00:00:00 | Vence el                                                                                                    | A p. m. Monica La                                                                                                    | 1903 Q.                                                                                                    |
| Editar Ver Historial M<br>exclas X +<br>Firefox abou<br>tar a user Fr. Si Bit Service de<br>Tienes certificados de estas<br>Nombre de certificado<br>+ PAPERLESS<br>ROBERTO EDUARDO VA                                                                                                    | Arcadores Herramientas Ventana Ayr<br>Atpreferences/Results<br>Ine. 58 59 Service de Ine.<br>Administrador de<br>Sus certificados Persones<br>Lorganizaciones que te identifican<br>Dispositivo de seguridad<br>ALLEJ., Disp. seguridad software                                 | ode Certificado Certificado Servidores Autoridades Número de serie 44:04:89:72:00:00:00:00 | Vence el                                                                                                    | A p. m. Monica La                                                                                                    | 1903 Q.<br>187                                                                                                    |
| Editar Ver Historial M<br>exclas X +<br>Firefox abox<br>tar a user Fr. Si bit bevice en<br>Tienes certificados de estas<br>Nombre de certificado<br>+ PAPERLESS<br>ROBERTO EDUARDO VA                                                                                                    | Arcadores Herramientas Ventana Ayr<br>Atpreferencesi#searchResults<br>Ine. 58 581 Servico de Ine.<br>Administrador de<br>Sus centificados Personas<br>organizaciones que te identifican<br>Dispositivo de seguridad<br>ALLEJ., Disp. seguridad software                          | ode Certificado Servidores Autoridades Número de serie 44:04:89:72:00:00:00:00             | Vence el                                                                                                    | A p. m. Monica La                                                                                                    | 1903 Q.                                                                                                    |
| Editar Ver Historial M<br>exclas X +<br>Firefox abox<br>rar a user Fr. Si bit bevice er<br>Tienes Certificados de estas<br>Nombre de certificado<br>+ PAPERUESS<br>ROBERTO EDUARDO VA                                                                                                    | Atoreferences/Results<br>Itel: 58 Service de Itel:<br>Administrador de<br>Sus centricados Persones<br>organizaciones que te identifican<br>Dispositivo de seguridad<br>ALLEJ., Disp. seguridad software                                                                          | ode Certificado Servidores Autoridades Número de serie 44:04:89:72:00:00:00:00             | Vence el                                                                                                    | A p. m. Monica La                                                                                                    | 1903 Q.                                                                                                    |
| Editar Ver Historial M<br>encias X +<br>Firefox abox<br>rar a user Fr. Stat Service or<br>Tienes Certificados de estas<br>Nombre de certificado<br>+ PAPERLESS<br>ROBERTO EDUARDO V/                                                                                                    | Atoreferences#searchResults<br>Ite. 51 541 Service de Ing.<br>Administrador de<br>Sus centricados Persones<br>corganizaciones que te identifican<br>Dispositivo de seguridad<br>ALLEJ., Disp. seguridad software                                                                 | ode Certificado Servidores Autoridades Número de serie 44:0A:89:72:00:00:00:00             | Vence el                                                                                                    | ¢p. m. Monica La<br>☆<br>×<br>hbre de 2019                                                                                                    | 1903 Q.                                                                                                    |
| Editar Ver Historial M<br>encias X +<br>Firefox abox<br>rar a user Fr. St ta: tervice de<br>Tienes Cértificados de estas<br>Nombre da certificado<br>+ PAPERLESS<br>ROBERTO EDUARDO V/                                                                                                    | Atoreferences/Results<br>Ite. Sil SE Service de Ing.<br>Administrador de<br>Sus certificados Persones<br>organizaciones que te identifican<br>Dispositivo de seguridad<br>ALLEJ., Disp. seguridad software                                                                       | de Certificado Certificado Servidores Autoridades Número de serie 44:0A:89:72:00:00:00:00  | Vence el                                                                                                    | to<br>to<br>x<br>bre de 2019                                                                                                    | 1993 Q.                                                                                                    |
| Editar Ver Historial M<br>encias X +<br>Firefox abox<br>rar a user fr. Sit tax tervice der<br>Tienes Certificados de estas<br>Nombre de certificado<br>- PAPERLESS<br>ROBERTO EDUARDO V/                                                                                                    | Arcadores Herramientas Ventana Ayr<br>Atpreferences/Resulta<br>Ine. 51 54 i Servico de Ing<br>Administrador de<br>Sus certificados Persones<br>organizaciones que te identifican<br>Dispositivo de seguridad<br>ALLEJ., Disp. seguridad software                                 | de Certificado Certificado Sentidores Autoridades Autoridades 44:0A:89:72:00:00:00:00      | Vence el                                                                                                    | 4 p. m. Monica La                                                                                                    | 999 Q.                                                                                                    |
| Editar Ver Historial M<br>encias X +<br>Firefox abox<br>rer a usar Fr. Sit till tervice der<br>Tienes Certificados de estas<br>Nombre de certificado<br>+ PAPERLESS<br>ROBERTO EDUARDO V/<br>Ver                                                                                                    | Arcadores Herramientas Ventana Ayo<br>Atpreferènces/Resulta<br>Itre. Sil 54 i Servico de Imp.<br>Administrador de<br>Sus certificados Persones<br>Inoganizaciones que te identifican<br>Dispositivo de seguridad<br>ALLEJ., Disp. seguridad software<br>Dispositivo de seguridad | tar Eliminar                                                                               | Vence el                                                                                                    | 4 p. m. Monica La                                                                                                    | 999 Q.                                                                                                    |
| Editar Ver Historial M<br>encias X +<br>Firefox abox<br>rer a usar Fr. Sit Its: tervice der<br>Tienes Certificados de estas<br>Nombre de certificado<br>• PAPERLESS<br>ROBERTO EDUARDO V/<br>Ver Hacer un resp                                                                                                    | Arcadores Herramientas Ventana Ayo<br>Atpreferènces/Resulta<br>Ine. 51 54 i Servico de Ing<br>Administrador de<br>Sua certificados Persones<br>organizaciones que te identifican<br>Dispositivo de seguridad<br>ALLEJ., Disp. seguridad software<br>Dispositivo de seguridad     | tar Elminar                                                                                | Vence el                                                                                                    | Aceptar                                                                                                    | 1903 Q.                                                                                                    |
|                                                                                                    | Tienes certificados de estas<br>Nombre de certificado<br>Ver Hacer un res                                                                                                    | Ver Hacer un respaido Respaidar Todo Impor                                                 | Por favor ingrese la contrasifia que fue usada para entre usada para entre inspaido de certificado:         Su         Su         Cencelar         Nombre de certificado:         Dispositivo de seguridad         Número de serie | Per favor ingrese la contrasaña que fue usada para encipidar encipidar enci | Per favor ingress la contrasalia que fue usada para encritoar este respaido de certificado:       *         Sa       Cancelar       Cancelar         Tienes certificados de estas organizaciones que te identifican       *         Nombre de certificado       Dispositivo de seguridad       Número de serie       Vence el ra         Ver       Hacer un respaido       Tespaldar Todo       Importar       Eliminar |

| Sovos Compliance             |
|------------------------------|
| Coyancura 2283, Piso 10      |
| Providencia, Santiago, Chile |

## **Our Global Offices**

| Our Global Offices |             |           |           |        |           |  |  |  |  |
|--------------------|-------------|-----------|-----------|--------|-----------|--|--|--|--|
| Boston             | Minneapolis | Boulder   | Amsterdam | Bogotá | Tucuman   |  |  |  |  |
| Atlanta            | London      | São Paulo | Santiago  | Lima   | Stockholm |  |  |  |  |

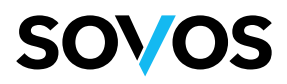

6. Para Centralizar su Certificado en SII, siga los pasos en el Tutorial siguiente, ya que son los mismos que en Windows. Asegúrese de usar el navegador Firefox.

**Sovos Compliance** 

Coyancura 2283, Piso 10 Providencia, Santiago, Chile **Our Global Offices** 

Boston Minneapolis Boulder Amsterdam Bogotá Atlanta London São Paulo Santiago Lima